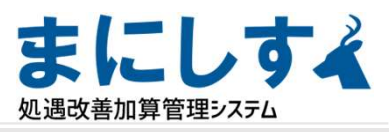

# 実績報告書作成

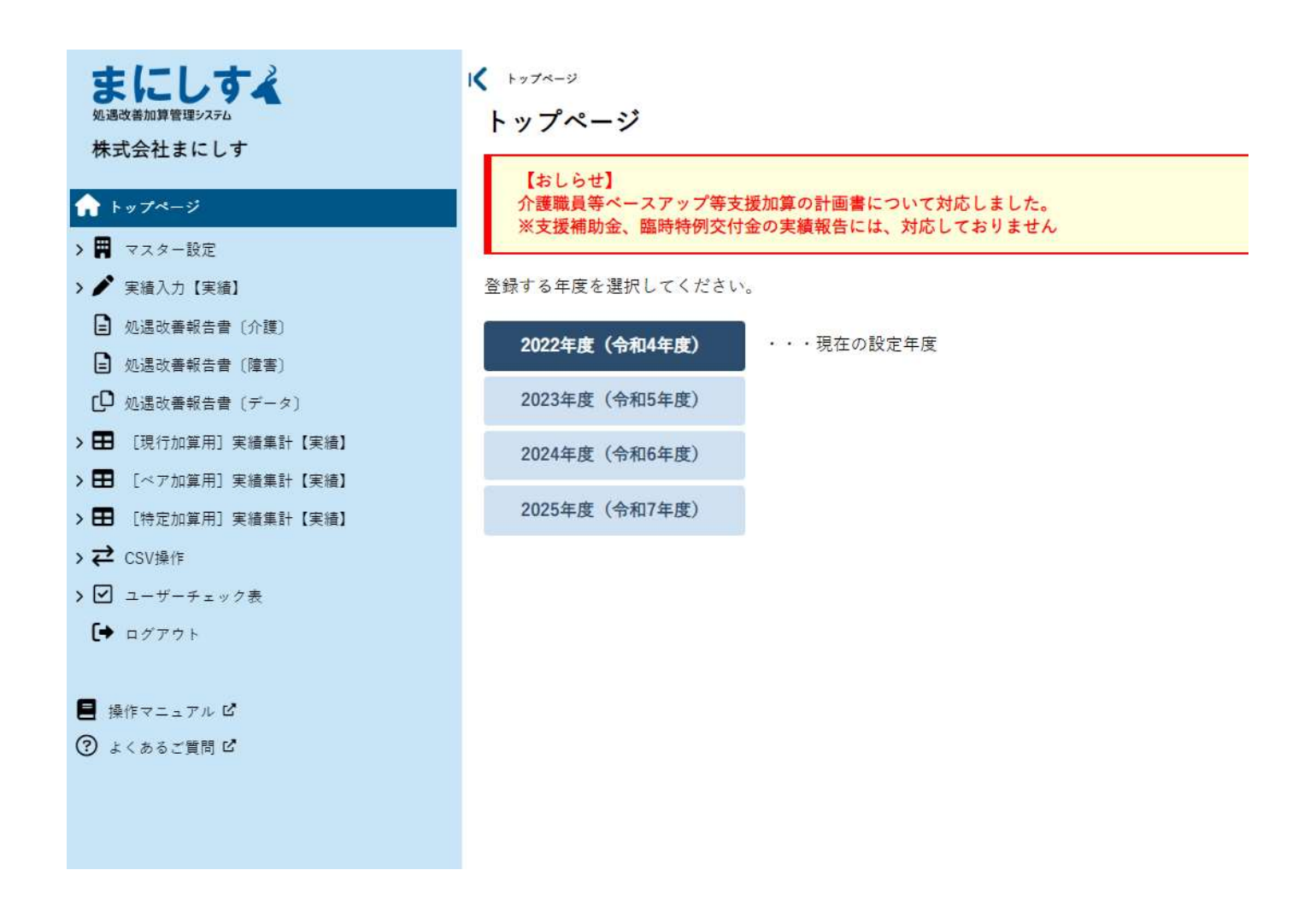

### 2022年度(令和4年度)を選択します。

報告書作成の前に、実績入力を済ませておいてください。

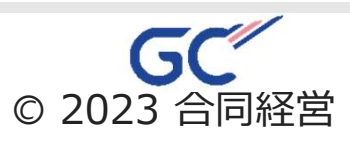

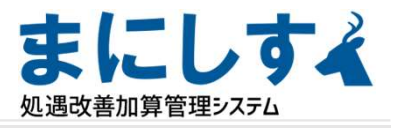

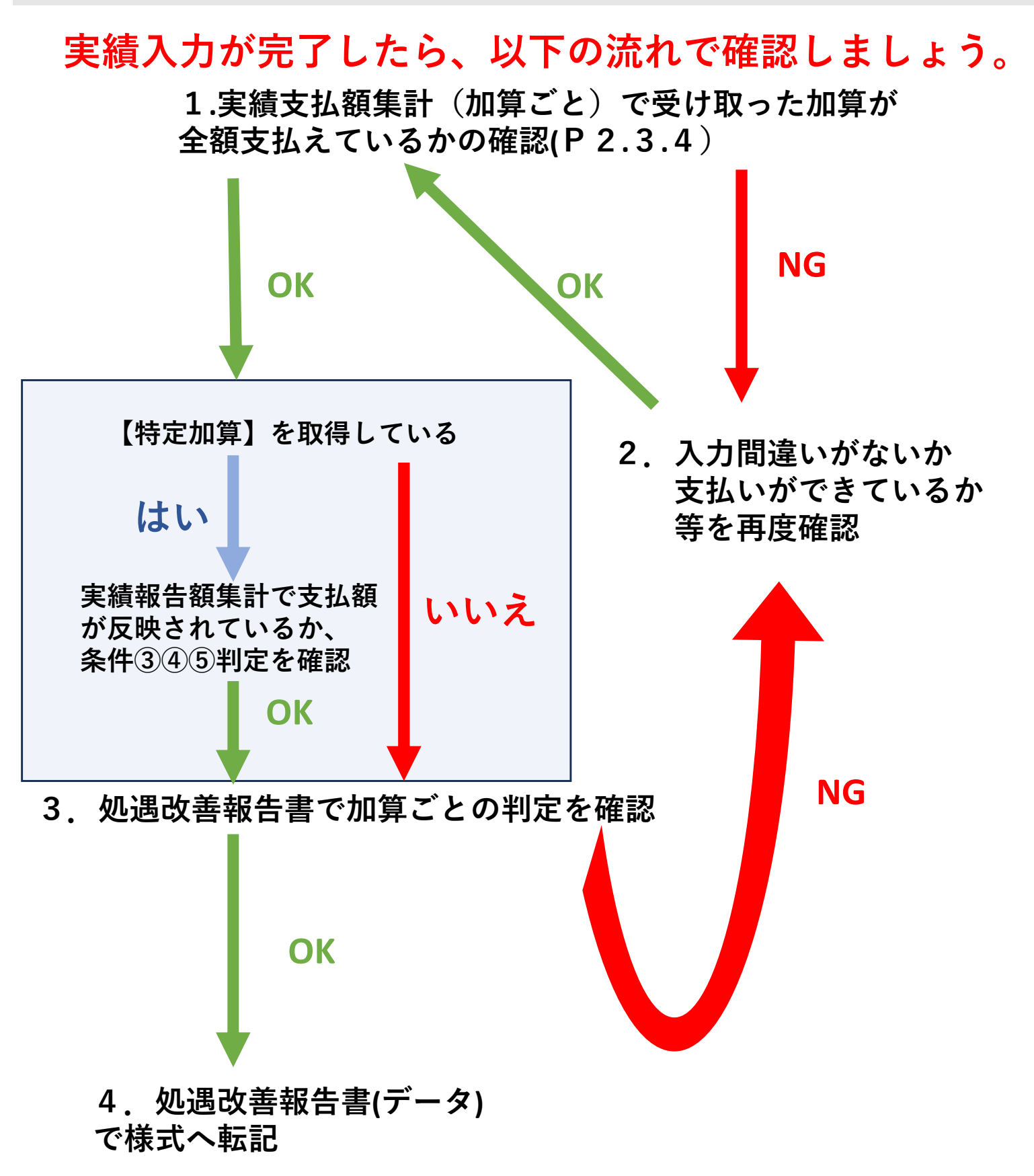

※実績報告額集計は全ての入力が終了し、データ転記をする前にご確認ください。

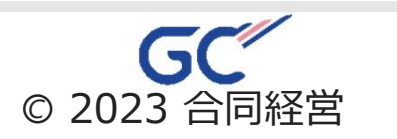

# (実績報告) 実績報告書作成

#### 左のメニューから「実績支払額集計」を選択 (現行・特定・ベアそれぞれにあります)

<sup>処遇改善加算管理システム</sup> 支払額集計① 個人別集計

まにしすく

| まにしすよ<br>& 品数構成開始をスタム<br>株式会社まにしす<br>↑ トップページ       | ✓ *#求益/<br>【現行<br>[愛知幸 | <sup>8811 &gt;</sup> <sup>[限行加算用</sup><br>「加算用】実<br>子 (13) B] | 〕*********** (?)<br>續支払額集 | +〔介護〕 - 2022年度(令和4年度) -             |                | 7行 为行 岁行       | タ行 ナ行 ハ行  | र्गा रंगा ७गा |
|-----------------------------------------------------|------------------------|---------------------------------------------------------------|---------------------------|-------------------------------------|----------------|----------------|-----------|---------------|
| > 📕 マスター設定                                          | 月                      | 給与総額                                                          | 基本給<br>(処遇改善部分のみ)         | 常動換算・介護率                            | 基本給改善額         | 手当             | 一時金       | Ħ             |
| <ul> <li>実績入力 (実績)</li> <li>処遇改善報告書 (介領)</li> </ul> | 4月                     | 1 <b>00</b> ,000円                                             | 0円                        | 介護老人保健施設まにしす(老健) 常勤換算:0.5 介護率:100%  | 0円             | 13,000円        | 0円        | 13,000円       |
|                                                     | 5月                     | 100,000円                                                      | 0円                        | 介護老人保健施設まにしず (老健) 常動換算:0.5 介護率:100% | 0円             | 13,000円        | 0円        | 13,000円       |
|                                                     | 6月                     | 100,000円                                                      | 0円                        | 介護老人保健施設まにしす (老健) 常勤換算:0.5 介護率:100% | 0円             | 13,000円        | 0円        | 13,000円       |
| ○ ■ 「現行加算用」実績架会部集計(介護)                              | 7月                     | 100,000円                                                      | 0円                        | 介護老人保健施設まにしす (老健) 常動換算:0.5 介護率:100% | 0円             | 13,000円        | 0円        | 13,000円       |
| [現行加算用] 実績支払額集計 (介護)                                | 8月                     | 100,000円                                                      | 0円                        | 介護老人保健施設まにしす (老健) 常動換算:0.5 介護率:100% | 0円             | <u>13,000円</u> | 0円        | 13,000円       |
| [現行加算用] 東續報告額集計 (障害)                                | 9月                     | 100,000円                                                      | 0円                        | 介護老人保健施設まにしす(老健) 常勤換算:0.5 介護率:100%  | 0円             | 13,000円        | 0円        | 13,000円       |
| 【現行加算用】実績支払額集計(障害)                                  | 10月                    | 100,000円                                                      | o円                        | 介護老人保健施設まにしず(老健) 常動換算:0.5 介護率:100%  | 0円             | 13,000円        | 0円        | 13,000円       |
| >      [特定加算用] 実績集計 【実績】                            | 11月                    | 1 <b>00</b> ,000円                                             | 0円                        | 介護老人保健施設まにしず(老健) 常動換算:0.5 介護率:100%  | o円             | 13,000円        | 0円        | 13,000円       |
| > ⇄ CSV操作                                           | 12月                    | 100,000円                                                      | 0円                        | 介護老人保健施設まにしす(老健) 常勤換算:0.5 介護率:100%  | 0円             | 13,000円        | 0円        | 13,000円       |
| > ✓ ユーザーチェック表 ● ログアウト                               | 1月                     | 0円                                                            | 0円                        |                                     | 0円             | 0円             | 0円        | 0円            |
|                                                     | 2月                     | 0円                                                            | 0円                        |                                     | 0円             | 0円             | 0円        | 0円            |
| ■ 操作マニュアル ピ                                         | 3月                     | 0円                                                            | 0円                        |                                     | 0円             | 0円             | 0円        | 0円            |
| (ど) よくあるご質問 ℃                                       | 小計                     | 900,000円                                                      |                           |                                     | 0円             | 117,000円       | 0円        | 117,000円      |
|                                                     |                        | 法定福利                                                          | ≞                         | 健康保険:0円 厚生年金                        | :0円 児童手当拠出金:0円 | 雇用保険:0円        | 労災保険:351円 | 351円          |
|                                                     |                        | 合計                                                            |                           |                                     |                |                |           | 117,351円      |

| 氏名(コード)<br>職員のグループ | 社員マスターで登録した内容で表示されます。                                                                                                    |
|--------------------|----------------------------------------------------------------------------------------------------|
| 月                  | 設定した賃金改善実施期間が表示されます。                                                                                                    |
| 給与総額               | 実績給与・手当入力で入力した「給与総額」が表示されます。                                                                                                    |
| 基本給                | 処遇改善を用いて昇給した基本給(時給)の額が表示されます。 ※計算式: (実<br>績入力)基本給 – (社員マスタ)処遇改善として昇給を含む場合の基本給 – (実<br>績入力)うち特定加算基本給 – (実績入力)うち独自基本給 – (実績入力)うち<br>支援補助金・臨時交付金基本給                                                                                         |
| 常勤換算・<br>介護率       | 実績常勤換算入力で入力した常勤換算・介護率が表示されます。<br>※常勤換算・介護率の入力がない場合は処遇改善額が集計されません。                                                                                                    |
| 基本給改善額             | 対象職種で働いた分の昇給額が表示されます。※「会社情報・設定」の基本給昇<br>給額の範囲の設定を ・常勤換算・介護率で処遇改善を計算を選択している場合 →<br>対象外の事業所を登録している場合、処遇改善を用いて昇給した基本給の額 に対<br>象の事業所の常勤換算を乗じたものが表示されます。また、介護・障 害サービス<br>を実施している場合は、按分された金額が表示されます。・全額を処遇改善→処<br>遇改善を用いて昇給した基本給の額がそのまま表示されます。 |
| 手当                 | 実績給与・手当入力で入力した処遇改善を用いた手当が集計、表示されます。介<br>護・障害サービスを実施している場合は、按分された金額が表示されます                                                                                                    |
| 一時金                | 実績給与・手当入力で入力した「一時金」が表示されます。 介護・障害サービス<br>を実施している場合は、按分された金額が表示されます                                                                                                    |
| ≣†                 | 処遇改善額の合計が集計、表示されます。 法定福利費 処遇改善額に対しての法定<br>福利費が自動計算され、表示されます。                                                                                                    |
| 法定福利費              | 処遇改善額に対しての法定福利費が自動計算され、表示されます。                                                                                                    |
| 合計                 | 法定福利費を含んだ処遇改善額が表示されます。                                                                                                    |

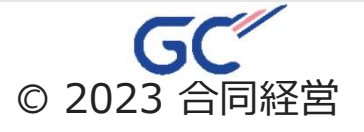

#### 「実績支払額集計」の一番最後に表示されます。 特定加算もこちらと同様です。

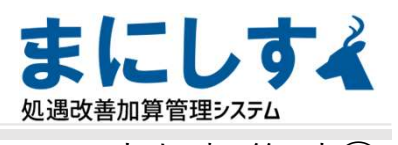

#### 支払額集計② 全体主計

| 1                 |        |            | 【現行加算 | 章用】実績支払額集計〔介護〕 | - 2022年度(令和4年度) | -          |                    |                                    |
|-------------------|--------|------------|-------|----------------|-----------------|------------|--------------------|------------------------------------|
| Я                 | 基本給改善額 | 手当         | 一時金   | 小計             | 法定福利費           | 合計         |                    | 受給                                 |
| 8月                | 0円     | 582,086円   | 0円    | 582,086円       | 29,476円         | 611,562円   | 8月<br>サービス<br>提供分  | 加算 670,000円<br>実費 0円<br>計 670,000円 |
| 9月                | o円     | 582,086円   | 0円    | 582,086円       | 29,476円         | 611,562円   | 9月<br>サービス<br>提供分  | 加算 670,000円<br>実費 0円<br>計 670,000円 |
| <mark>10月</mark>  | 0円     | 582,086円   | 0円    | 582,086円       | 29,981円         | 612,067円   | 10月<br>サービス<br>提供分 | 加算 670,000円<br>実費 0円<br>計 670,000円 |
| <b>1</b> 1月       | 0円     | 582,086円   | 0円    | 582,086円       | 29,981円         | 612,067円   | 11月<br>サービス<br>提供分 | 加算 0円<br>実費 0円<br>計 0円             |
| <mark>1</mark> 2月 | o円     | 582,086円   | 0円    | 582,086円       | 29,981円         | 612,067円   | 12月<br>サービス<br>提供分 | 加算 0円<br>実費 0円<br>計 0円             |
| 1月                | 0円     | 0円         | 0円    | 0円             | 0円              | 0円         | 1月<br>サービス<br>提供分  | 加算 0円<br>実費 0円<br>計 0円             |
| 2月                | o円     | o円         | 0円    | 0円             | 0円              | 0円         | 2月<br>サービス<br>提供分  | 加算 0円<br>実費 0円<br>計 0円             |
| 3月                | 0円     | 0円         | 0円    | 0円             | 0円              | 内          | 3月<br>サービス<br>提供分  | 加算 0円<br>実費 0円<br>計 0円             |
| 計                 | 0円     | 5,238,774円 | 0円    | 5,238,774円     | 266,799円        | 5,505,573円 |                    | 4,690,000円                         |
| ※28名              |        |            |       |                |                 |            |                    |                                    |

[判定]

#### 実績受取加算額の合計(4,690,000円) < 処遇改善の合計(5,505,573円)→ ○(815,573円)

| 月      | 設定した賃金改善実施期間が表示されます。                                                                                                    |
|--------|----------------------------------------------------------------------------------------------------|
| 基本給改善額 | 処遇改善を用いて昇給した基本給の額が集計、表示されます。                                                                                                    |
| 手当     | 処遇改善を用いた手当額が集計、表示されます。                                                                                                    |
| 一時金    | 処遇改善一時金が集計、表示されます。                                                                                                    |
| 小計     | 基本給改善額+手当+一時金が表示されます。                                                                                                    |
| 法定福利費  | 処遇改善額に対しての法定福利費が集計、表示されます。                                                                                                    |
| 合計     | 小計+法定福利費が表示されます。                                                                                                    |
| 受給     | 実績受取加算額入力で入力した加算額が表示されます。                                                                                                    |
| 判定     | 実績受取加算額の合計(**,***,***)→実績受取加算額入力で入<br>力した加算額が表示されます。処遇改善の合計(**,***,***)→<br>処遇改善として支払った額の合計が表示されます。(上記「合計」の額が<br>表示されます。)○(*,***)もしくは×(*,***)→実績受取加<br>算額の合計を処遇改善の合計が上回っていれば○、上回っていなければ×<br>が表示されます。※原則、受け取った額は全て支払うこととなっています<br>ので、○になるよう支払いをしてください。 |

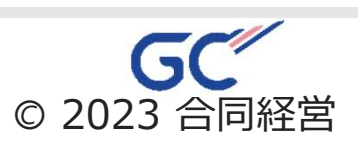

### (実績報告) 実績報告書作成

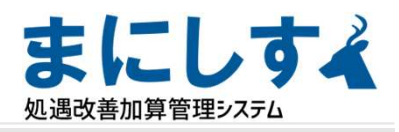

# ※ベア加算取得の事業所が対象です

# 支払額集計ベア加算用

| <                             | 【ペア加算用】実績支払標集計 (介護) - 2022年度(令和4年度) -                                                                                                    |                                                    |                                                          |                                       |                   |                     |          |                    |                                  |
|-------------------------------|----------------------------------------------------------------------------------------------------|----------------------------------------------------|----------------------------------------------------------|---------------------------------------|-------------------|---------------------|----------|--------------------|----------------------------------|
|                               | 月                                                                                                    | 基本給改善額                                             | 手当                                                       | 一時金                                   | 小計                | 法定福利費               | 승왕       |                    | 受給                               |
|                               | 9月                                                                                                    | 0円                                                 | 77.656円                                                  | 四                                     | 77.656円           | 6.517円              | 84.173円  | 9月<br>サービス<br>提供分  | 加祥 75.000円<br>実員 0円<br>計 75.000円 |
|                               | 10月                                                                                                    | 0円                                                 | 119.687円                                                 | 四円                                    | 119.687円          | 9.647円              | 129,334円 | 10月<br>サービス<br>提供分 | 加算 75,000円<br>実員 0円<br>計 75,000円 |
|                               | 11月                                                                                                    | 0円                                                 | 119.687円                                                 | 0円                                    | 119.687円          | <mark>9,647円</mark> | 129.334円 | 11月<br>サービス<br>提供分 | 加算 0円<br>実長 0円<br>計 0円           |
|                               | 12月                                                                                                    | 。四                                                 | 119.687円                                                 | 75.000円                               | 194.687円          | 9.873円              | 204.560円 | 12月<br>サービス<br>提供分 | 加算 0円<br>寓世 0円<br>計 0円           |
|                               | 1月                                                                                                    | 0円                                                 | 0円                                                       | 四円                                    | 0円                | 0円                  | 0円       | 1月<br>サービス<br>提供分  | 加算 0円<br>黒要 0円<br>計 0円           |
|                               | 2月                                                                                                    | 0円                                                 | 0円                                                       | 0円                                    | 0円                | 0円                  | 0円       | 2月<br>サービス<br>提供分  | 加葉 0円<br>鬼費 0円<br>計 0円           |
|                               | 3月                                                                                                    | 0円                                                 | 0円                                                       | 四円                                    | 0円                | 0円                  | 0円       | 3月<br>サービス<br>提供分  | 加算0円<br>実費0円<br>計0円              |
|                               | ă†                                                                                                    | 0円                                                 | 824,997円                                                 | 75,000円                               | 899,997円          | 68,269円             | 968,266円 | <del>四</del> 975   |                                  |
|                               | 計 (6ヵ月)                                                                                                    | 0円                                                 | 359,061円                                                 | 75,000円                               | 434,061円          | 29,167円             | 463,228円 | 463,228円           |                                  |
| [判定] (6:<br>実績受取加<br>No       | 1923 (6カ月分)<br>を編受取加算板の合計 (75,000円) < 処遇改善の合計 (463,228円) → ○ (388,228円)<br>No 指定巻き 事業所名 1) 介護職員の賞会改善見以版 [円] 左配のうち、ペースアップ等による賞会改善の 1) その他職員の賞会改善見以版 [円] 左配のうち、ペースアップ等による賞会改善の 1) その他職員の賞会改善見以版 [円] 左配のうち、ペースアップ等による賞会改善の |                                                    |                                                          |                                       |                   |                     |          |                    |                                  |
| 1                             | 香川県                                                                                                    | 170000001<br>介置老人保健施設まにしず (老儀)<br>介護老人保健施設         |                                                          |                                       | 145.965円          |                     | 135.000円 | 21.111円            | 21.000円                          |
| 2                             | 石川県                                                                                                    | 177000000<br>訪問介護まにしず (訪問介護)<br>訪問介護               |                                                          |                                       | 296.152円 278.061円 |                     | 278.061円 | 61円 0円             |                                  |
| [判定] (3:<br>i) 左記の<br>ii) 左記の | みの2以上ペースアップ<br>うち、ペースアップ等<br>うち、ペースアップ等                                                                                                    | )<br>による賃金改善の見込額(413,061円)<br>による賃金改善の見込額(21,000円) | <ul> <li>÷ 介護職員の賃金改善見込</li> <li>÷ 介護職員の賃金改善見込</li> </ul> | 額(442,117円)→ ○(9<br>頁(21,111円)→ ○(99. | 93.42%)<br>47%)   |                     |          |                    |                                  |

#### [判定] (6カ月分)

実績受取加算額の合計(75,000円) < 処遇改善の合計(463,228円) → ○(388,228円)

※支払額が受取加算額を上回っているかの判定です。 ×の場合は上回った支払いができていません。

[判定](3分の2以上ペースアップ)
 i) 左記のうち、ペースアップ等による賃金改善の見込額(413,061円)÷介護職員の賃金改善見込額(442,117円)→○(93.42%)
 ii) 左記のうち、ペースアップ等による賃金改善の見込額(21,000円)÷介護職員の賃金改善見込額(21,111円)→○(99.47%)

※見込支払額が2/3以上ベースアップとして支払えているかの判定です。 Cグループに支払いがない場合は ii ) は集計する金額がないため、0%となり×表示がされます。

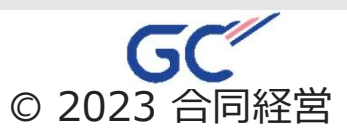

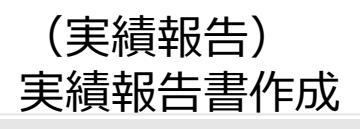

※特定加算取得の事業所が対象です

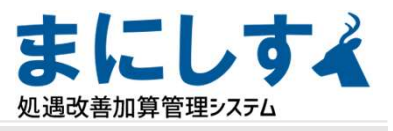

【特定加算用】 実績報告額集計

# グループ毎の配分比率の入力

| 当該事業所(法人)で設定するグループ毎の配分比率を入力してください |           |         |         |    |
|-----------------------------------|-----------|---------|---------|----|
| 特定加算配分対象グループ別                     | 現行加算      | ペア加算    | 特定加算    |    |
| A.経験・技能のある介護職員                    | 2,053,110 | 585,180 | 985,527 |    |
| B.他の介護職員                          | 3,452,463 | 319,777 | 75,226  | 保存 |
| C.その他の職種                          | i         | 63,309  | 0       |    |

支払額集計で集計した加算別、グループ別の金額が反映されています。 事業所指定の配分比率で集計されたい場合は数字を打ち換えて、 保存 してください。

# 条件③判定

| の配分対象グループ間の比率判定 😑 [3     | [準職3] の金額をご確認くださ                       | 2.1                                |                         |                        |         |
|--------------------------|----------------------------------------|------------------------------------|-------------------------|------------------------|---------|
| ループ:経験技能のある介護職員          |                                        |                                    |                         |                        |         |
| 本年度の黄金額                  | <b>2006</b>                            | *年度の                               | 平均費金額                   | 副年の貫金<br>[8985]        | 平均算金改善語 |
| 13,581,417円              | 57.60                                  | 235                                | .788/FI                 | 218,679円               | 17,109円 |
| グループ:その他の介護職員            |                                        |                                    |                         | 1                      |         |
| 本年度の黄金額                  |                                        | RAN                                | 本年度の平均賃金額               | 前年の貫金<br>(第885)        | 平均黄金改善额 |
| 13,869,524円              |                                        | 79.20                              | 175,120(4)              | 174,171円               | 949PT   |
|                          | Д 9 <sup>4</sup> л- <del>.</del><br>(Д | 「平均賃金改善領より少ない=<br>ブループ平均賃金改善領 - 1) | 17.109円                 | 判定 → 〇                 |         |
| C グループ:その他の職種(常動換算)      |                                        |                                    |                         |                        |         |
| 本年度の賃金額                  |                                        | -                                  | 本年度の平均費金額               | 前年の資金<br>(高き取)         | 平均黄金改善新 |
| 4,491,309 <sup>(2)</sup> |                                        | 27.00                              | 166,344 <sup>(24)</sup> | 166,344 <sup>(4)</sup> | 0円      |
|                          | 9 7 <i>%-7</i>                         | 平均算金改善張の2公の1=                      | 474 <sup>[2</sup> ]     | 判定 → ×超過               |         |
| C グループ:その他の職種(実人数)       |                                        |                                    |                         |                        |         |
| 本年度の黄金額                  |                                        | 8861 <del>1</del>                  | 本年度の平均資金額               | 前年の賃金<br>(あ9805)       | 平均复会改要要 |
| 4,491,309円               | (                                      | 84.A.                              | 53,467円                 | 53,467/ <del>P</del> I | oл      |
|                          | ヨヴループ                                  | 平均営会改革項の2分の1=                      | 47499                   | 創定 → 〇                 |         |

A:B:Cのグループ別配分比率の判定確認です。 Cグループは常勤換算、実人数のいずれかで「〇」となっている 必要があります。

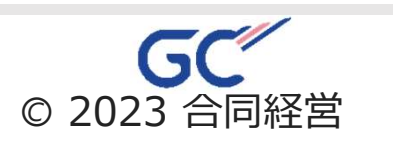

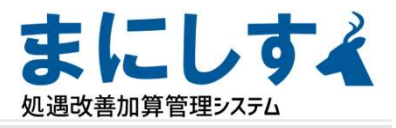

※特定加算取得の事業所が対象です

### 条件④5の判定

※システムでは原則に則って判定が出ます。

【条件④ Aグループ内で1人以上は定められた賃金改善が見込まれること】 Aグループ内で1人以上は賃金改善見込額が月額平均8万円以上又は賃金改善後の年収が440万以上となる。

◆特定加算の賃金改善見込額[判定]
 A グループ内で、定められた賃金改善が見込まれる人数(0人)
 ≧ 特定加算を算定した事業所数(0) → ○

【条件⑤ Cグループの貸金改善見込額が上限を上回らないこと】 Cグループの貨金改善後の賞金の見込額が年収440万円を上回らない。

◆Cグループの賃金改善見込額の上限判定[判定] Cグループ内で、賃金改善後の賃金見込額が年収440万円を上回らないことの判定 → 〇 【三重澄枝】630,000円

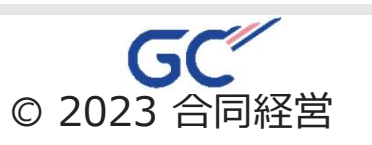

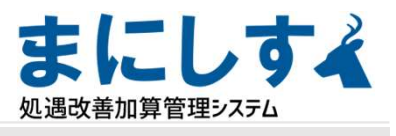

実績報告額集計

ベア加算用

グループ毎の配分比率の入力 ※現行+ベア加算取得(特定加算なし)の事業所

#### 左のメニューから【ベア加算用】実績集計【実績】--【ベア加算用】実績報告額集計を選択します

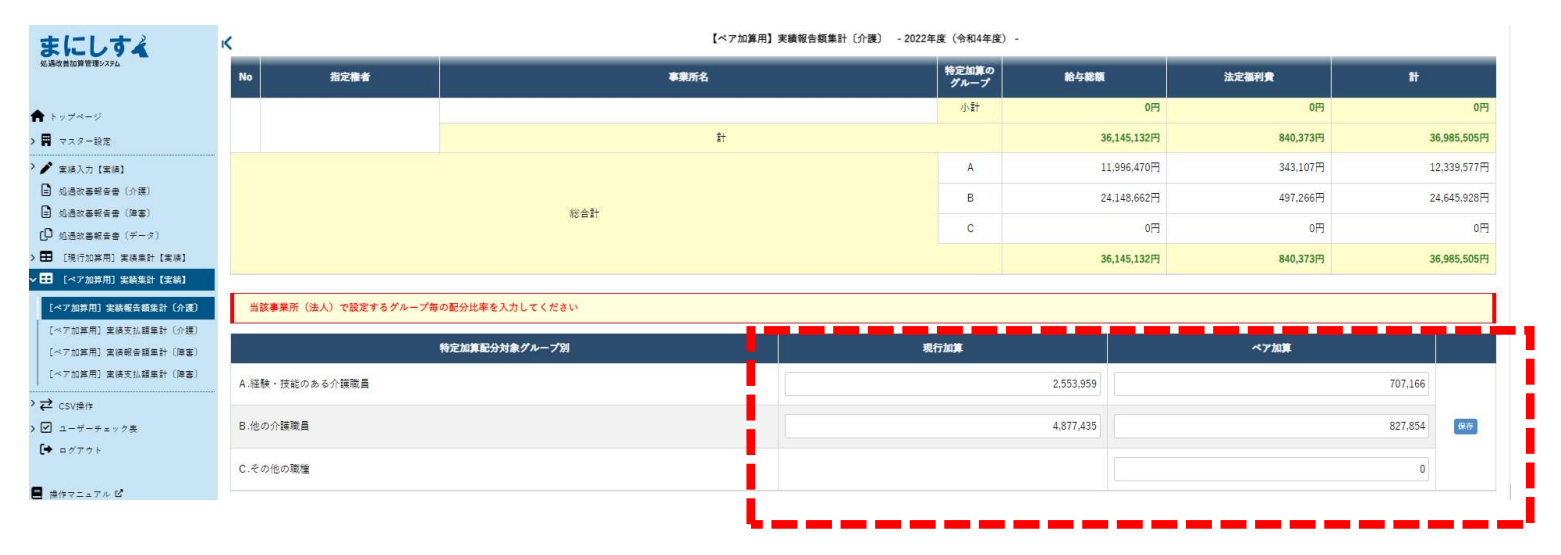

実績支払額集計を基に数値を反映しています これとは別に事業所で設定した数値がある場合は書き換えて保存してください また、実績給与・手当入力で金額を変更した場合には、 一度すべて空欄にして保存すると、新しい数字が反映されます

※特定加算を取得している場合には、

「グループ毎の配分比率」の枠は【ベア加算用】実績報告額集計のページには表示されません。

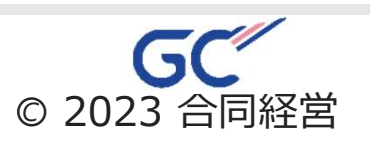

### 介護職員処遇改善加算

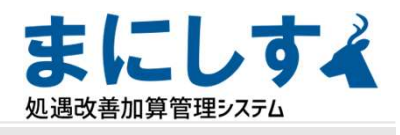

### 処遇改善計画書

左のメニューから処遇改善計画書を選択します。

| ▲ トップページ > ■ マスター設定                                                                     |                                                                                                    |                                           |                            |                            |
|-----------------------------------------------------------------------------------------|----------------------------------------------------------------------------------------------------|-------------------------------------------|----------------------------|----------------------------|
| > == マスター設定                                                                             |                                                                                                    | 介護職員処遇改善加算                                | 介護職員等特定処遇改善加算              | ペースアップ等加算                  |
| → / 実績入力 [実績]                                                                           | ) 令和4年度分の加算の総額                                                                                                    | 4,690,000円                                | 980,000円                   | 75,000円                    |
| <ul> <li>処遇改善報告書 (介護)</li> <li>②</li> </ul>                                             | ) 貧金改善所要額(i − ii) (右欄の額は②欄の額を上回ること)                                                                                                    | 5,505,573円                                | 1,060,753円                 | 463,228円                   |
| <ul> <li>処遇改善報告書(障害)</li> <li>(型) 処遇改善報告書(データ)</li> </ul>                               | i) 加算の算定により資金改善を行った資金の総額                                                                                                    | (a)-(c)-(d)<br>25,559,691円                | (a)-(b)-(d)<br>26,277,250円 | (a)-(b)-(c)<br>31,132,250円 |
| > 🖽 [現行加算用] 実績集計【実績】                                                                    | (a) 本年度の賃金の総額                                                                                                    | 27,450,941円                               | 31,942,250円                | 31,942,250円                |
| >       [ペア加算用] 実績集計 【実績】                                                               | (b) 介護職員処遇改善加算の総額                                                                                                    |                                           | 4,690,000円                 | 670,000円                   |
| <ul> <li>&gt; ■ [特定加算用] 実績集計 【実績】</li> <li>&gt;          CSV操作     </li> </ul>          | <ul> <li>(c) 介護職員等特定処遇改善加算の総額</li> <li>(その他の職員への支給分を除く)</li> </ul>                                                                                                    | 980,000円                                  |                            | 140,000円                   |
| > ✓ ユーザーチェック表<br>● ログアウト                                                                | (d) 処遇改善支援補助全による黄金改善の総額                                                                                                    | 911,250円                                  | 975,000円                   |                            |
|                                                                                         | ii) 前年度の賃金の総額【墨埠額2】【墨埠額2】【墨埠額3】                                                                                                    | 20,054,118円                               | 25,216,497円                | 30,669,022円                |
| <ul> <li>■ 操作マニュアル ピ</li> <li>⑦ ょくあるご質問 ピ</li> <li>[現:<br/>実績<br/>[特:<br/>実績</li> </ul> | 記行加算 判定]<br>績受取加算額の合計(4,690,000円) < 処遇改善の合計(5,505,573円)<br>接受取加算額の合計(980,000円) < 処遇改善の合計(1,060,753円) →<br>続受取加算額の合計(6カ月分)<br>績受取加算額の合計(75,000円) < 処遇改善の合計(463,228円) → ( | → (815,573円)<br>• (80,753円)<br>(388,228円) |                            |                            |

#### ③ 平均賃金改善額 < 特定 >

|                | 賃金改善を<br>実施した<br>グループ | 前年度の<br>平均賃金額(月額)<br>【基準額4】 | 本年度の<br>平均賃金額(月額) | 平均賃金改善額 | (配分比率)  | 改善後の賃金が<br>最も高額となった者<br>の賃金(年額) |
|----------------|-----------------------|-----------------------------|-------------------|---------|---------|---------------------------------|
| A.経験・技能のある介護職員 | ~                     | 218,679円                    | 235,788円          | 17,109円 | (18.02) |                                 |
| B.他の介護職員       | 4                     | 174,171円                    | 175,120円          | 949円    | (1.00)  |                                 |
| C.その他の職種       | ~                     | 53,467円                     | 53,467円           | 0円      | (0.00)  | 630,000円                        |

#### ④ 月額平均8万円又は改善後の賃金が年額440万円となった者<特定>

いずれかに該当する人数 0人

#### ②ペースアップ等加算による賃金改善の見込額(内訳)

| 心護勝昌   | i) ベースアップ等加算による賃金改善の見込額                           | 442,117円 | 02.42%  |
|--------|---------------------------------------------------|----------|---------|
| 川設和以員  | うち、ベースアップ等(基本給又は毎月決まって支払われる手当の引上げ)による賃金改善の見込額(年額) | 413,061円 | 53.4270 |
| るの他の夢島 | ii) ベースアップ等加算による賃金改善の見込額                          | 21,111円  | 00.47%  |
| その他の戦員 | うち、ベースアップ等(基本給又は毎月決まって支払われる手当の引上げ)による賃金改善の見込額(年額) | 21,000円  | 55.4770 |

[判定] (3分の2以上ベースアップ)

i) 左記のうち、ペースアップ等による賃金改善の見込額(413,061円) ÷ 介護職員の賃金改善見込額(442,117円) → ○(93.42%)
 ii) 左記のうち、ペースアップ等による賃金改善の見込額(21,000円) ÷ 介護職員の賃金改善見込額(21,111円) → ○(99.47%)

#### 様式に記載する加算ごとの数値が確認できます。

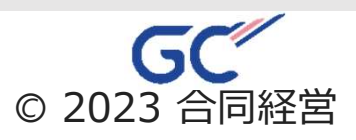